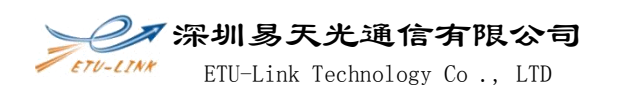

 Double click Upgrade.exe or its corresponding shortcut, open the program main interface.

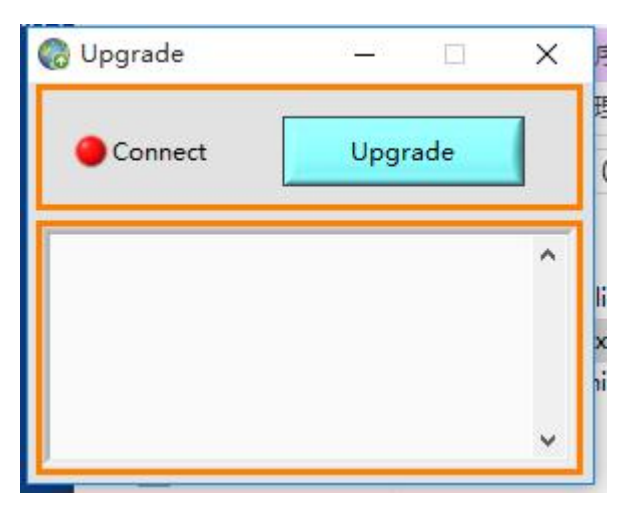

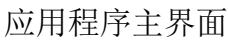

2、 Connect the test board provided by ETU-LINK, Connection indicator light is green, connect correctly.

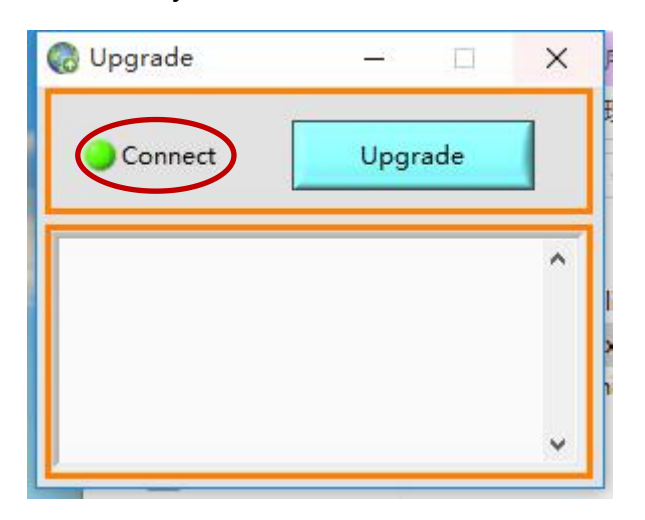

Module has been connected to the test board correctly

After the successful connection, click [Upgrade] button, system display upgrade prompt, click [OK] button, to finish Module firmware upgrade.

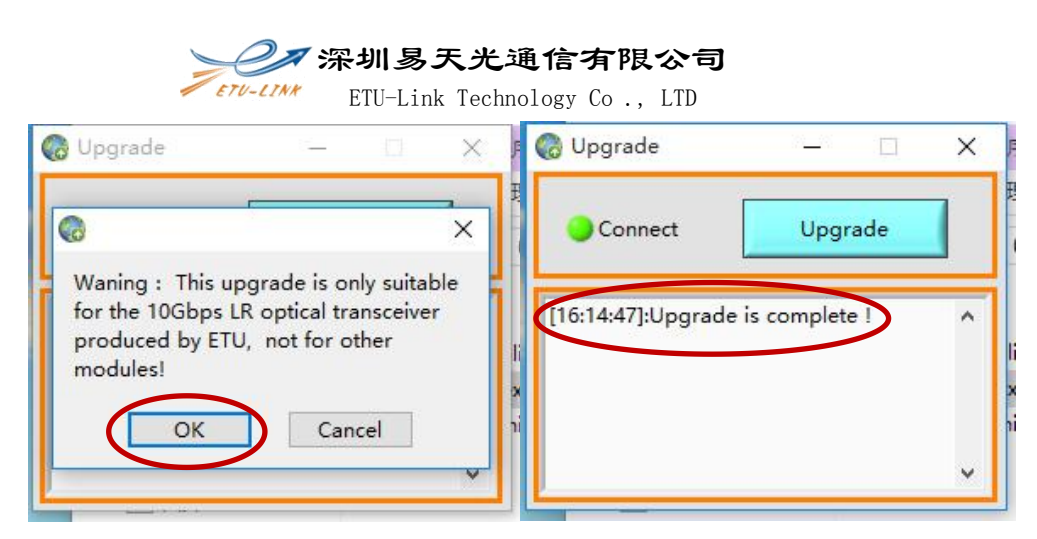

Upgrade finished